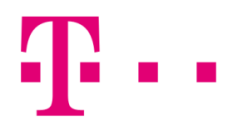

## CSATLAKOZÁSI IKON LÉTREHOZÁSA

WINDOWS XP OPERÁCIÓS RENDSZERBEN

Elsőként lépj be a **"Start"** menübe, majd azon belül a **"Vezérlőpultba"**, ahol a **"Hálózati kapcsolatok"** ikont kell megnyitni.

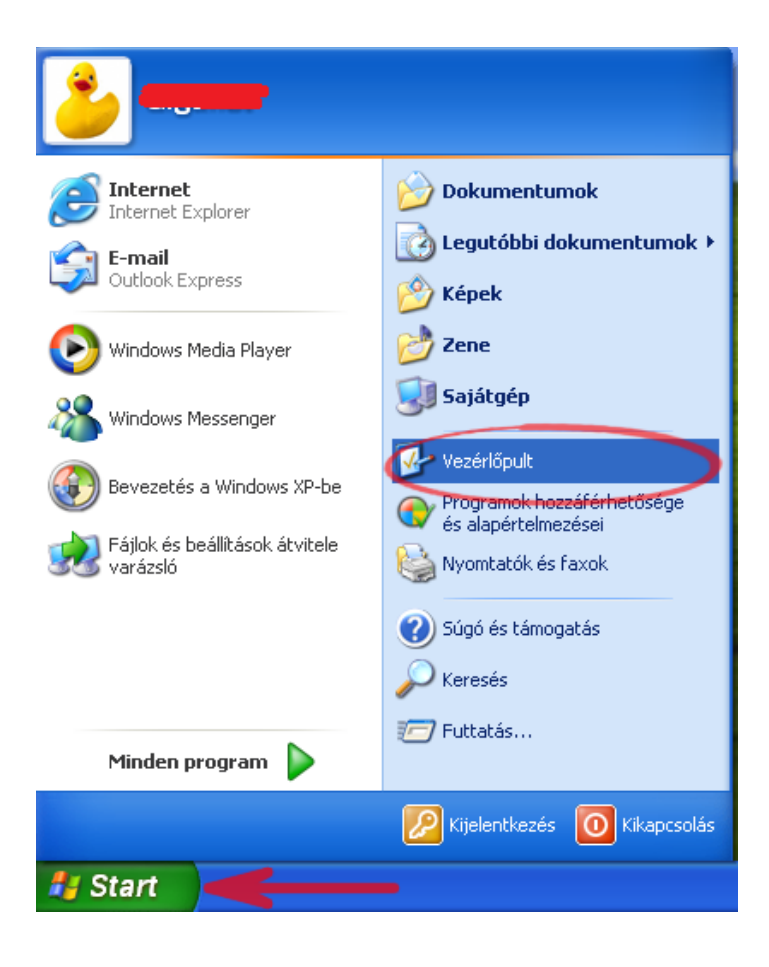

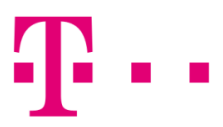

Az "Új kapcsolat létrehozása" pont választása után elindul a kapcsolat "Varázsló".

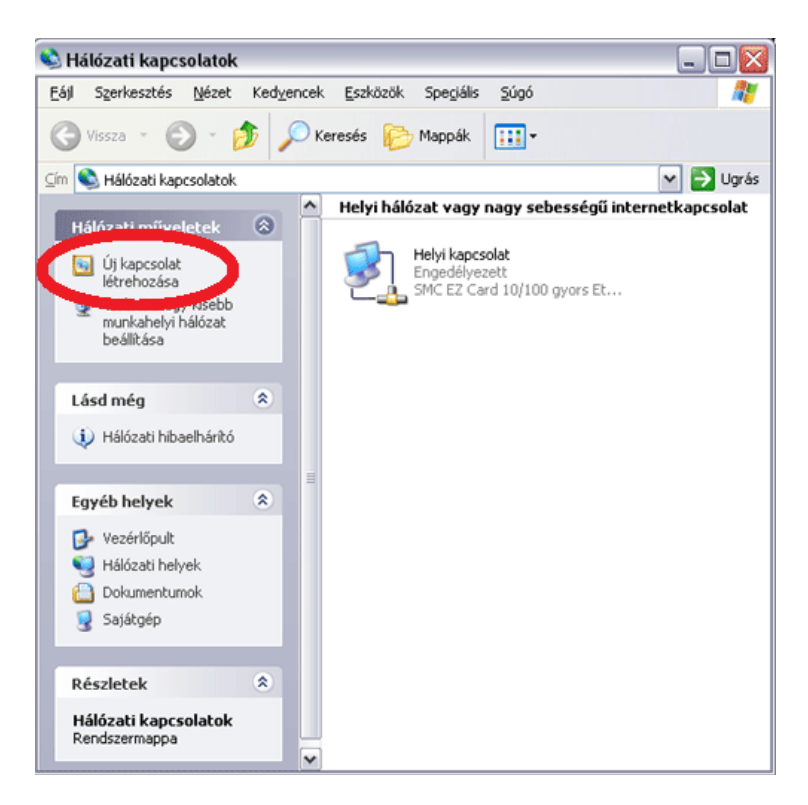

Kattints a **"Tovább"** gombra!

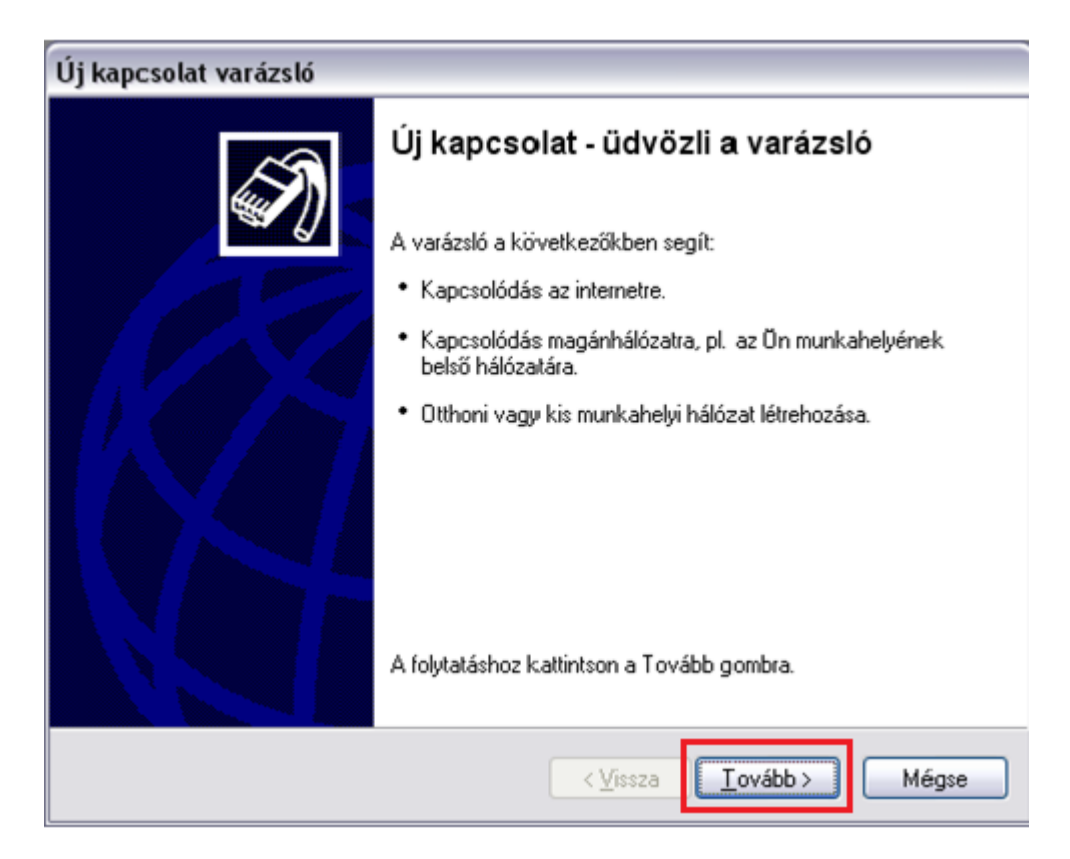

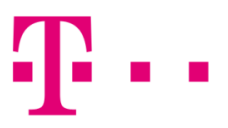

Az internetes kapcsolat beállításához válaszd az első **"Kapcsolódás az internethez"** pontot, majd nyomd meg a **"Tovább"** gombot!

| Hálózati kapcsolat típusa<br>Mitkíván tenni?                                            | <u></u>                                                                            |
|-----------------------------------------------------------------------------------------|------------------------------------------------------------------------------------|
| Kapcsolódás az internethez<br>Kapcsolódás az internette, tov bón                        | roészheti a webet és olvashatia e-mailieit.                                        |
| ○ Kancsolódás a munkaheluem                                                             | hálózatáboz                                                                        |
| Telefonos vagy magánhálózati kap<br>úton, vagy egyéb helyekről is dolgo                 | ocsolat az üzleti hálózathoz, így otthonról, üzleti<br>ozhat.                      |
| O <u>O</u> tthoni vagy kis munkahelyi k                                                 | hálózat beállítása                                                                 |
| Csatlakozás létező otthoni vagy kis<br>létrehozása.                                     | s munkahelyi hálózathoz, vagy otthoni hálózat                                      |
| O Speciális kapcsolat létrehozá                                                         | sa                                                                                 |
| Közvetlen kapcsolódás más számí<br>porton keresztül, vagy más számító<br>engedélyezése. | tógéphez soros, párhuzamos vagy infravörös<br>ógép ilyen módon való csatlkozásának |
|                                                                                         |                                                                                    |

A következő ablakban kattints a "Kézzel állítom be a kapcsolatot" menüpontra!

| Új kapcsolat varázsló                                                                                                    |       |  |  |
|----------------------------------------------------------------------------------------------------|-------|--|--|
| Felkészülés<br>A varázsló felkészül az internetkapcsolat beállítására.                                                                                      | I)    |  |  |
| Hogyan szeretne kapcsolódni az internethez?                                                                                                    |       |  |  |
| 🔘 Választok egy internetszolgáltatót (ISP) a felkínált listából                                                                                             |       |  |  |
| • Kézzel állítom be a kapcsolatot                                                                                                    |       |  |  |
| Telefonos kapcsolat esetén egy fióknévre, jelszóra és a szolgáltató<br>telefonszámára lesz szüksége. Szélessávú fiók esetén nincs szükség<br>telefonszámra. |       |  |  |
| O Az internetszolgáltatótól kapott lemezt használom                                                                                                    |       |  |  |
|                                                                                                    |       |  |  |
|                                                                                                    |       |  |  |
|                                                                                                    |       |  |  |
| < <u>⊻</u> issza <u>I</u> ovább≻                                                                                                    | Mégse |  |  |

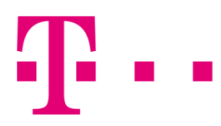

A DSL kapcsolathoz felhasználói név és jelszó szükséges, ezért a második lehetőséget válaszd!

| lj kapcsolat varázsló                                                                                                    |  |  |
|----------------------------------------------------------------------------------------------------|--|--|
| Internetkapcsolat<br>Hogyan szeretne kapcsolódni az internethez?                                                                                |  |  |
| Kapcsolódás modem segítségével<br>Ez a kapcsolat modemet és szabványos telefonvonalat, vagy ISDN-vonalat használ.                               |  |  |
| Kapcsolódás felhasználónevet és jelszót igénylő szélessávú kapcsolat segítségével                                                               |  |  |
| Ez egy DSL- vagy kábelmodemet használó nagy sebességű kapcsolat.<br>Elképzelhető, hogy az internetszolgáltató PPPoE néven hivatkozik rá.        |  |  |
| Kapcsolódás állangó szélessávú kapcsolattal<br>Kábelmodemes, helyi hálózati vagy DSL-kapcsolat. Mindig aktív, így nem kell rá<br>bejelentkezni. |  |  |
| < <u>⊻</u> issza <u>I</u> ovább > Mégse                                                                                                    |  |  |

Az **"Internetszolgáltató nevéhez"** bármit beírhatsz (ez a név jelenik majd meg az ikon neve mellett), majd kattints a **"Tovább"** gombra.

| Új kapcsolat varázsló                                                                        |   |
|----------------------------------------------------------------------------------------------|---|
| Kapcsolat neve<br>Mi a neve az internetkapcsolatot biztosító szolgáltatásnak?                | ) |
| írja be az internetszolgáltató nevét a következő mezőbe.<br>Internetszolgáltató <u>n</u> eve |   |
| Az itt beírt név lesz a létrehozandó kapcsolat neve.                                         |   |
|                                                                                              |   |
|                                                                                              |   |
| < <u>V</u> issza <u>I</u> ovább > Mégse                                                      | ] |

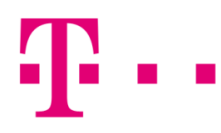

Az internet-szolgáltatáshoz kapott felhasználói név és a jelszó megadása után kattints a **"Tovább"** gombra!

| Új kap | j kapcsolat varázsló                                                                                                    |                                                                                                    |  |  |  |
|--------|----------------------------------------------------------------------------------------------------|----------------------------------------------------------------------------------------------------|--|--|--|
| Inte   | Internetfiók adatai<br>Az internetfiókba történő bejelentkezéshez fióknévre és jelszóra van szükség.                                  |                                                                                                    |  |  |  |
|        | Írja be az internetszolgá<br>ezeket, és tartsa bizton:<br>jelszavát, lépjen kapcso                                                    | ltatóhoz használandó felhasználónevet és jelszót, majd írja le<br>ságos helyen. (Ha elfelejtette egy már létező fiók nevét vagy<br>latba az internetszolgáltatóval.) |  |  |  |
|        | <u>F</u> elhasználónév:                                                                                                    |                                                                                                    |  |  |  |
|        | Jel <u>s</u> zó:                                                                                                    |                                                                                                    |  |  |  |
|        | Jelszó <u>m</u> egerősítése:                                                                                                    |                                                                                                    |  |  |  |
|        | Ezen felhasználónév és jelszó használata arra az esetre, ha egy felhasználó csatlakozni szeretne az internethez erről a számítógépről |                                                                                                    |  |  |  |
|        | Ez legyen az alapér                                                                                                    | telmezett internetkapcsolat                                                                                                    |  |  |  |
|        | Az internetkapcsola                                                                                                    | t tűzfalának bekapcsolása ehhez a kapcsolathoz                                                                                                    |  |  |  |
|        |                                                                                                    | < ⊻issza <u>I</u> ovább > Mégse                                                                                                    |  |  |  |

Ezután a **"Varázsló"** végez. A könnyebb használat érdekében ajánlott a **"Parancsikon elhelyezése az Asztalon..."** menüpontot kiválasztani. Kattints a **"Befejezés"** gombra.

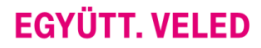

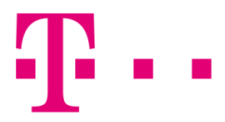

A következő felugró ablakban a **"Csatlakozás" gombra** kell kattintani. Amennyiben a csatlakozási adatokat jól írtad be, a kapcsolat létrejön.

| Csatlakozás a következőhöz: 🔹 🔹 🕅                                                                             |                                                 |  |  |  |
|----------------------------------------------------------------------------------------------------|-------------------------------------------------|--|--|--|
|                                                                                                    |                                                 |  |  |  |
| F <u>e</u> lhasználónév:                                                                                      |                                                 |  |  |  |
| <u>J</u> elszó:                                                                                               | [Kattintson ide a mentett jelsző módosításához, |  |  |  |
| <ul> <li>A felhasználónév és jelszó mentése a következő felhasználók<br/>számára:</li> <li>Csak én</li> </ul> |                                                 |  |  |  |
| O <u>B</u> árki, aki ezt a számítógépet használja                                                             |                                                 |  |  |  |
| Csatlako <u>z</u> ás Mégse T <u>u</u> lajdonságok <u>S</u> úgó                                                |                                                 |  |  |  |

Amennyiben a csatlakozás sikertelen, hibaüzenet jelenik meg egy háromjegyű számból álló hibakóddal.

## ÁLTALÁNOS HIBÁK

**678:** Távoli számítógép nem válaszol. Ez egy összetettebb hibakód, ami egyaránt utalhat szolgáltatói és számítógép oldali hibára is. Első lépésben fontos tisztázni, hogy ne legyen router a hálózatban, hiszen ha router is be van kötve a hálózatba és úgy próbálsz PPPoE kapcsolat ikonnal csatlakozni, akkor valószínűleg 678-es hibát kapunk.

**691:** Ebben az esetben a felhasználó név és jelszó nem egyezik. Első lépésként le kell el lenőrizni, hogy jóe a beírt felhasználónév és jelszó. Háromszori hibás csatlakozás esetén 678-as hiba jelenik meg a 691 helyett.

**769:** A megadott cél nem elérhető, ami egyértelmű hálózati kártya hibára utal. Javasoljuk, hogy hívd a 1422 telefonszámunkon a Szuperszervizt.

**733:** Amennyiben @ fixip helyett @t-online.hu végződéssel próbálsz csatlakozni, abban az esetben kaphatsz ilyen hibakódot.